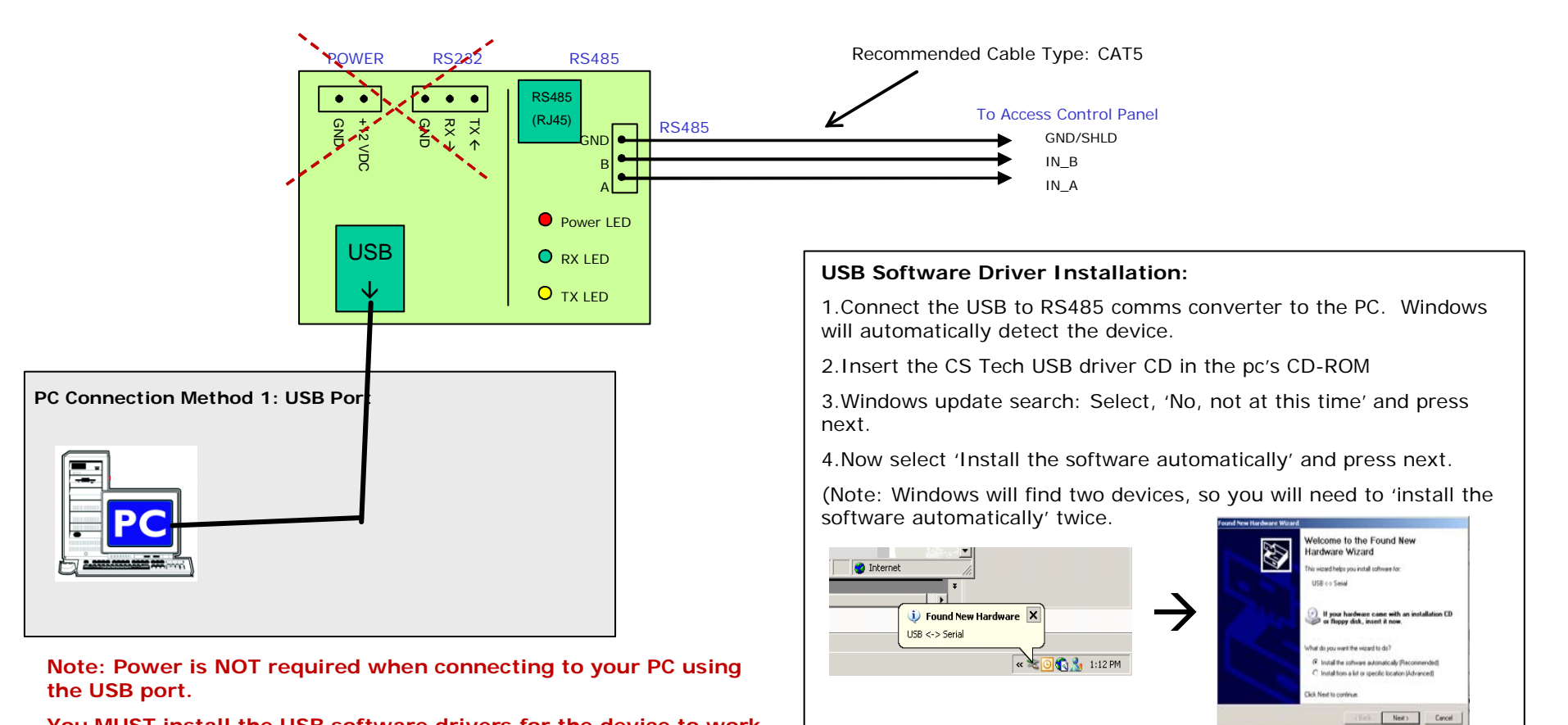

You MUST install the USB software drivers for the device to work.

The latest drivers can also be downloaded at http://www.ftdichip.com/Drivers/VCP.htm (FT232BM)

You can view the COM port the converter is configured to in the Windows 'device manager': See below.

| Control Panel                                                                                                    | System Properties                                                                                                    | 🛱 Device Manager                                                                                                    |   | 58 Serial Port (COM7) Properties                                                                                                    | 보×                                    | Advanced Settings for COM7                                                                                                    | 1×                      |
|----------------------------------------------------------------------------------------------------|----------------------------------------------------------------------------------------------------|----------------------------------------------------------------------------------------------------|---|----------------------------------------------------------------------------------------------------|---------------------------------------|----------------------------------------------------------------------------------------------------|-------------------------|
| File Cate Ware Pervanters Tools Help   Control Final Search Fadlers Control Final   Address Control Final Control Final Control Final   Control Final Name Control Final Control Final   Control Final Name Control Final Control Final   Control Final Name Control Final Control Final   Control Final Name Control Final Control Final   Control Final Name Control Final Control Final   Control Final Sound Final Homory Control Final Control Final   Sound Final Sound Final Homory Control Final Control Final   Sound Final Sound Final Homory Control Final Control Final   Control Final Sound Final Homory Control Final Control Final   Control Final Control Final Control Final Control Final   Control Final Control Final Control Final Control Final   Control Final Control Final Control Final Control Final   Control Final Control Final Sound Final Homory Control Final   Control Final Control Final Control Final Control Final | Open Property     Open Property     Open Pro | TPM     Access     Temp     Temp <t< td=""><td></td><td>General Pert Setting: Dose: Dose: Do</td><td>v v v v v v v v v v v v v v v v v v v</td><td>USI Transfer See Constraints of the second second s</td><td>OK<br/>Cancel<br/>Defaalt</td></t<> |   | General Pert Setting: Dose: Dose: Do | v v v v v v v v v v v v v v v v v v v | USI Transfer See Constraints of the second second s | OK<br>Cancel<br>Defaalt |
| Control Panel / System Ha                                                                                                    | dware / Device Manage                                                                                                    | er Ports (COM & LPT)                                                                                                    | P | ort Settings / Adva                                                                                                    | nced                                  | COM Port Number                                                                                                    |                         |

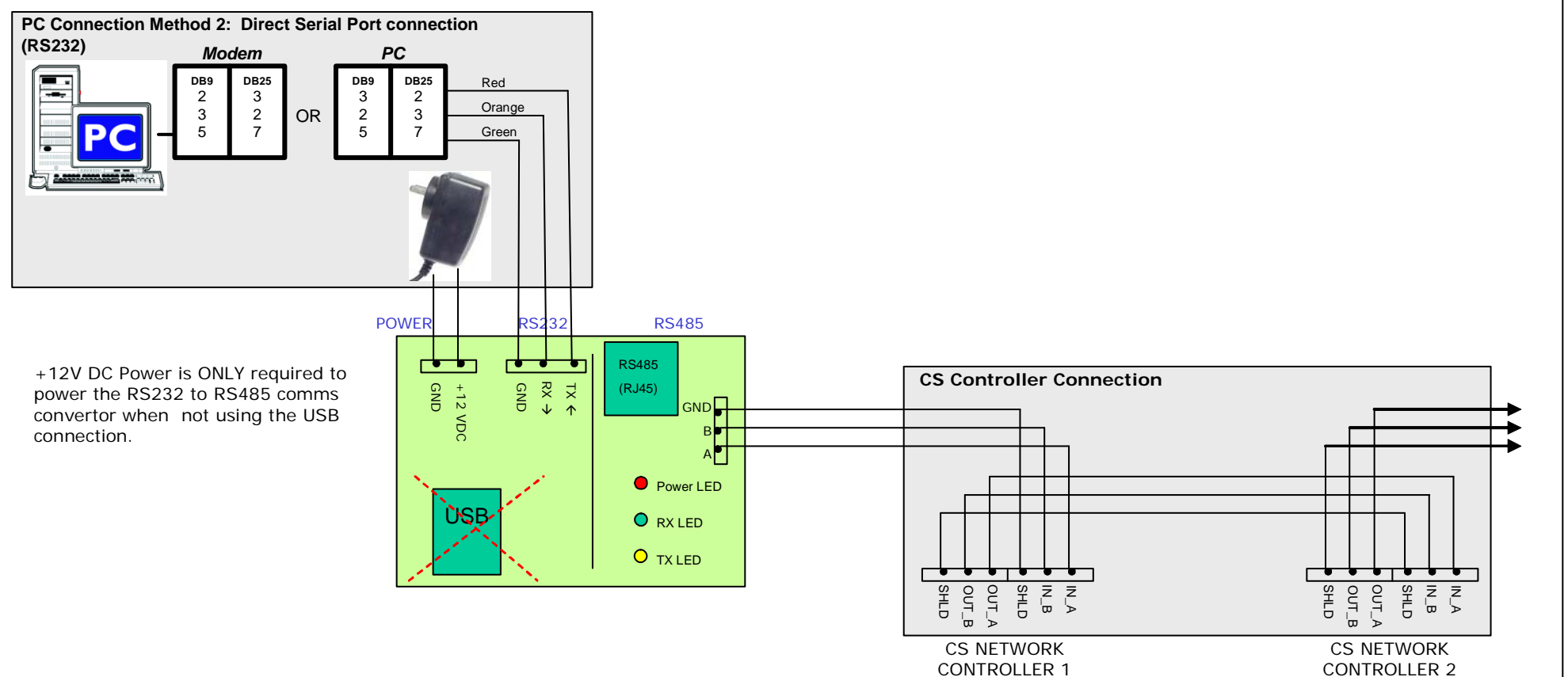

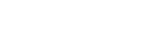

CONNECTIONS

CONNECTION

**RS232 to RS485 Comms Conv. Rev 3.2**